# Návod k použití

# WiFi IP otočná kamera EDISON WK1MPx / WK2MPx

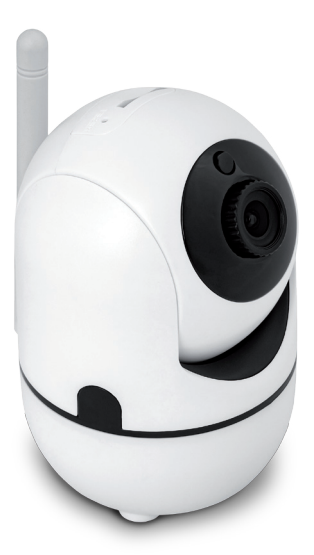

Vážení zákazníci pečlivě uschovejte doklad o zaplacení. Před použitím si přečtěte návod k použití.

# Parametry:

| model                         | WK1MPx                                                                      | WK2MPx                       |  |
|-------------------------------|-----------------------------------------------------------------------------|------------------------------|--|
| Chipset                       | Ingenic T20(720P)                                                           | Ingenic<br>T20+sc2235(1080P) |  |
| Sensor                        | SOI H62                                                                     |                              |  |
| Rozlišení                     | 720P                                                                        | 1080P                        |  |
| Frame rate                    | H.264/25FPS                                                                 |                              |  |
| Min. iluminace                | 0,02 Lux@(F2.0,AGC ON), 0 Lux s IR                                          |                              |  |
| čočka                         | 3,6mm                                                                       |                              |  |
| Horizontální vizuální<br>úhel | 72°                                                                         |                              |  |
| Horizontální náklon           | 0°-355°                                                                     |                              |  |
| Vertikální náklon             | -20°-90°                                                                    |                              |  |
| Rychlost závěrky              | Automatická                                                                 |                              |  |
| Video standard                | PAL                                                                         |                              |  |
| Noční režim                   | 6 ks IR led                                                                 |                              |  |
| Noční režim                   | IR-CUT automatické spuštění, viditelnost 5-10m<br>v závislosti na prostředí |                              |  |
| Síťové připojení              | Wi-Fi (podpora IEEE802.11b/g wireless protokol)                             |                              |  |
| Síťové protokoly              | TCP/IP, UDP, RTSP, HTTP, DDNS, DHCP, FTP, NTP                               |                              |  |
| ONVIF                         | ONVIF protokol, podpora NVR připojení                                       |                              |  |
| Uložiště                      | Podpora cloudového uložiště,<br>Mikro SD karta (max.128GB)                  |                              |  |
| Napájení                      | DC 5V/2A                                                                    |                              |  |
| Hmotnost                      | 180 g                                                                       |                              |  |
| Pracovní teplota              | +10°C - + 40°C                                                              |                              |  |
| Pracovní vlhkost              | 10%-90%                                                                     |                              |  |
| Stupeň ochrany                | IP20                                                                        |                              |  |

# Bezpečnostní opatření

- Nepokládejte žádné těžké nebo ostré předměty na zařízení.
- Nevystavujte zařízení přímému slunečnímu a tepelnému záření. Zařízení nezakrývejte.
- Nevystavujte zařízení prostředí s vyšší nebo nižší teplotou než je teplota doporučená.
- **Nevystavujte** zařízení prašnému a vlhkému prostředí přes 90% vlhkosti včetně deště a kapalin.
- **Nepoužívejte** žádné abrazivní čisticí prostředky k čištění zařízení.
- Nevystavujte zařízení silnému magnetickému nebo elektronickému rušení.
- Nepoužívejte jiné napájecí adaptéry než ty, které jsou součástí výbavy daného zařízení. Dodaný napájecí zdroj může být zapojen pouze do elektrického rozvodu, jehož napětí odpovídá údajům na typovém štítku zdroje. Jestliže se pohyblivý přívod tohoto transformátoru poškodí, musí být nahrazen výrobcem nebo servisní organizací
- Nenechávejte napájecí adaptér na místech s nižší teplotou hoření a na částech lidského těla neboť adaptér se zahřívá a může způsobit zranění.
- · Nepoužívejte zařízení při konzumaci jídla nebo pití.
- Ponechávejte zařízení mimo dosah dětí.
- · Uživatel není oprávněn rozebírat zařízení ani vyměňovat žád-

nou jeho součást. Při otevření nebo odstranění krytů, které nejsou originálně přístupné, hrozí riziko úrazu elektrickým proudem. Při nesprávném sestavení zařízení a jeho opětovném zapojení se rovněž vystavujete riziku úrazu elektrickým proudem. V případě nutného servisního zásahu se obracejte výhradně na kvalifikované servisní techniky.

- V případě, že zařízení bylo po určitou dobu v prostředí s nižší teplotou než -10°C, nechejte více než jednu hodinu toto nezapnuté zařízení v místnosti o teplotě 10°C až +40°C. Teprve poté jej můžete zapnout.
- Záruční opravy zařízení uplatňujte u svého prodejce.
- V případě technických problémů a dotazů kontaktujte svého prodejce.

### Po vybalení zkontrolujte obsah dodávky:

-kamera -elektrický adaptér -kabel typu MikroUSB B male-USB A-male -set pro připevnění na strop

### Stažení aplikace

Vyhledejte na App Store nebo Google Play doporučenou aplikaci "MC365" a stáhněte do svého zařízení.

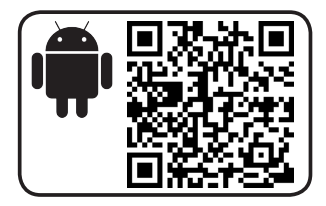

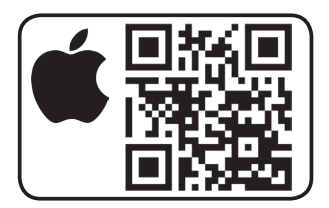

### Registrace a přihlášení Spusťte aplikaci MC365 Zadejte přihlašovací údaje.

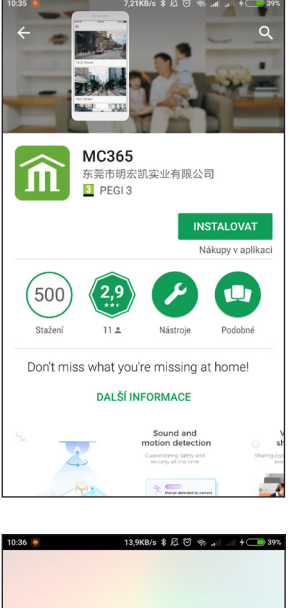

| Â             |                     |  |  |  |  |
|---------------|---------------------|--|--|--|--|
| Email         |                     |  |  |  |  |
| Password      | 0                   |  |  |  |  |
| Log in        |                     |  |  |  |  |
| 🗹 Remember me |                     |  |  |  |  |
| < Sign up     | Forgot password $>$ |  |  |  |  |
|               |                     |  |  |  |  |
|               |                     |  |  |  |  |
|               |                     |  |  |  |  |

Pokud dosud nemáte účet, můžete si jej vytvořit pomocí volby "sign up" a následovat další instrukce aplikace. Vaše heslo musí obsahovat alespoň jedno velké písmeno, jedno číslo a musí být složeno minimálně ze šesti znaků.

#### Zapnutí kamery

Umístěte kameru poblíž routeru (modemu) a přesvědčte se, že je Wi-Fi síť aktivní. Potom připojte MicroUSB kabel do zadní části kamery a opačný konec do adaptéru v zásuvce. Kamera provede otestování funkčnosti pohybu.

| Sig                                                     | n Up     |
|---------------------------------------------------------|----------|
| Hi there! We need a few things to help get you started: |          |
| Email                                                   |          |
| Password                                                |          |
| Confirm passw                                           | vord     |
|                                                         |          |
|                                                         | Log in 🗦 |

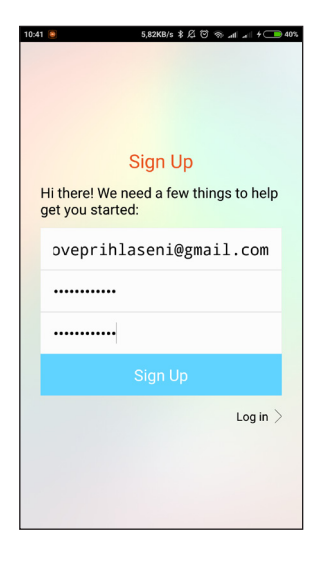

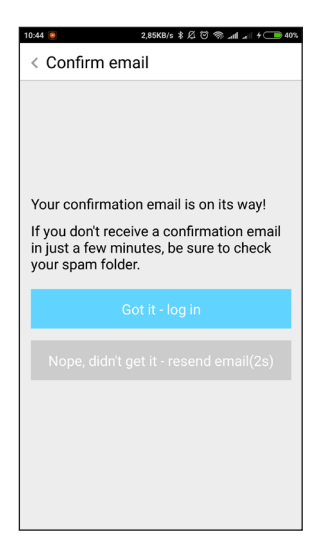

### Připojení telefonu ke kameře

Na úvodní obrazovce aplikace stiskněte tlačítko "+" v pravém horním rohu nebo tlačítko "add device" Vyberte položku "inteligent camera". Následujte jednoduché instrukce pro instalaci v aplikaci. Můžete nastavit více kamer jednu pro druhé.

#### 1) Přidání kamery pomocí QR kód scanu

- Klikněte na "add device via scan QR code".
- Resetujte kameru pomocí resetovacího tlačítka v horní části otáčivé hlavy stisknutím a podržením 10 vteřin.
- Pokud je kamer nastavována poprvé není nutné reset provádět.
- · Zmáčknout tlačítko "pressed the SET button"
- Vyberte Wi-Fi, zadejte přihlašovací heslo pro Wi-Fi, klikněte na tlačítko "next"
- Kód zobrazený na obrazovce telefonu namiřte přímo proti čočce kamery a s telefonem nehýbejte.
- Poté co kamera pípne, můžete pokračovat v nastavení klikem na tlačítko "heard the buzzing"
- · Uslyšíte hlášku "internet connected welcome to use cloud camera"
- · Pro ukončení přidávání kamer klikněte na tlačítko "done"
- Pro přidání další kamery stiskněte "add another" a postupujte stejně jako u předchozí.

### 2) Přidání kamery pomocí Wi-Fi

- · Klikněte na "add device via smart Link"
- Resetujte kameru pomocí resetovacího tlačítka v horní části otáčivé hlavy stisknutím a podržením 10 vteřin.
- · Pokud je kamer nastavována poprvé není nutné reset provádět.
- · Zmáčknout tlačítko "pressed the SET button"
- · Vyberte Wi-Fi, zadejte přihlašovací heslo pro Wi-Fi, klikněte na tlačítko "next"
- · Uslyšíte hlášku "internet connected welcome to use cloud camera"
- · Pro ukončení přidávání kamer klikněte na tlačítko "done"
- Pro přidání další kamery stiskněte "add another" a postupujte stejně jako u předchozí.

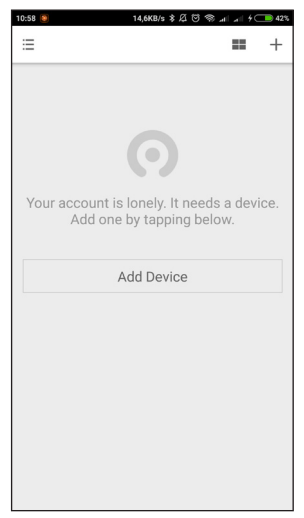

# Funkce

#### 1. Aktivní stránka kamery

Tlačítko pro ztišení "mute"-stiskem ztlumíte zvuky zachycené kamerou

Tlačítko pro mluvení "hold to talk"-stiskem a držením můžete skrze kameru mluvit

Tlačítko pro vytvoření screenshotu "screenshot"--stiskem vytvoříte snímek obrazovky

Tlačítko pro aktivování nahrávání záznamu (symbol kamerka)-stiskem spustíte nahrávání záznamu opakovaným stiskem nahrávání vypnete, po vypnutí se záznam uloží na lokální uložiště

Tlačítko pro pohyb kamery (symbol čtyři šipky)-Stiskem se objeví čtyři šipky, stisknutím šipky upravujete úhel kamery

Tlačítko pro zvětšení obrazu na celou obrazovku (symbol dvě šipky) - stiskem se obraz otočí na celou obrazovku širokoúhle

Tlačítko pro nastavení (symbol ozubené kolečko)- stiskem se otevře nastavení Tlačítko pro vrácení na přehled kamer(zpětná šipka)

# 2. Přehrávání z cloudu/SD karty

Aplikace nabízí 15-ti denní zkušební cloudové uložiště zdarma, poté je možno si cloud prodloužit za poplatek.

V obraze kamery se také nachází dvě ikony

lkona pro všechny videosekvence, které si můžete prohlédnout, po kliknutí na tlačíto "clip" nastavit název, nastavit čas sekvence a uložit kliknutím na tlačítko "save" do "my videos".

Cloud nabízený tvůrci aplikace je od Amazon AWS, a veškeré videozáznamy a zprávy podléhají zabezpečení "US-EU Safe Harbor".

Cloudové uložiště je možno částečně nahradit vložením microSD karty (max. 128GB).

V případě používání lokálního uložiště na kartu, není možno stříhat klipy online nicméně je možné si záznam sledovat zpětně (dle velikosti karty) a záznam si nahrát a uložit do lokálního uložiště telefonu jako videosekvenci.

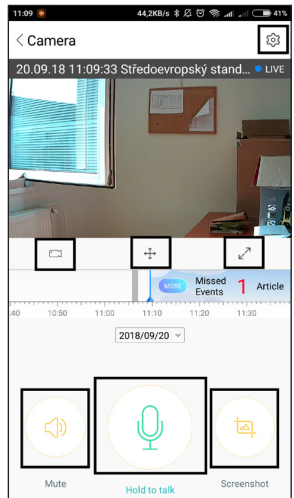

#### 3. Nastavení

- Pro změnu názvu kamery klikněte na první řádek vedle miniatury obrazu.
- Pro změnu časového pásma klikněte na druhý řádek vedle miniatury obrazu. (pásmo pro ČR je Amsterdam, Berlin)
- v části "device" je možno zařízení vypnout/zapnout nebo nastavit rozvrh kdy má být kamera zapnutá.
- v části "services" je možné provést zakoupení pronájmu cloudového uložiště.
- v částí "device storage" je možné provést nastavení SD karty a módu nahrávání a přehrávání
- v části "general settings" je možné provést nastavení oznámení notifikací. V této části si můžete zvolit zda notifikaci spustí zvuk a pohyb. Dále je možno nastavit v jakých časových intervalech bude kamera posílat notifikace na Váš telefon, případně je možné si vytvořit rozvrh notifikací. Nebo je možné telefonní notifikace úplně vy-

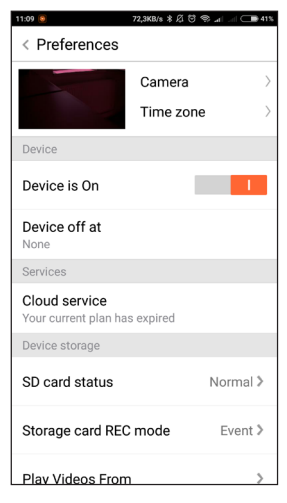

pnout.V této části je také možné nastavit kvalitu videa, spuštění zvukového poplašného signálu, tlumení mikrofonu a chytrému pohybu kamery.

| 11:10 😉                                | 1,51KB/s ま 紀 8 | n In 🤗 🤄 | 41%       |
|----------------------------------------|----------------|----------|-----------|
| < Preferences                          |                |          |           |
|                                        | Camera         |          | $\rangle$ |
|                                        | Time zo        | ne       | >         |
|                                        |                |          |           |
| General settings                       |                |          |           |
| Notification settings<br>Sound, motion |                |          |           |
| HD video                               |                |          | I.        |
| Buzzer                                 |                | 0        |           |
| Device microphone                      |                |          | I.        |
| Smart track                            |                |          | I.        |
| Hardware                               |                |          |           |
| Night vision<br>Auto                   |                |          |           |

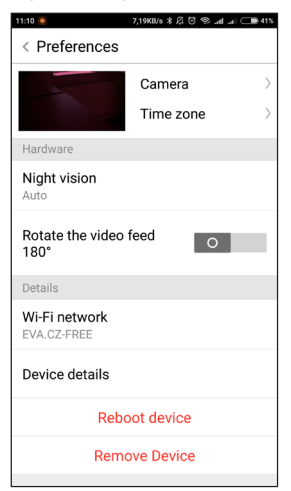

- v části "hardware" je možné nastavit noční režim kamery a otočení videa.
- v části "details" je možné nastavit wi-fi síť a nalézt podrobnější informace o kameře, rebootovat nebo odstranit zařízení.

#### Připojení přes internetový prohlížeč

Před přihlášením přes internetový prohlížeč je nutné provést spárování přes telefonní aplikaci.

Do URL řádku napište adresu: https://www.eyeplusiot.com/login

Pro přihlášení použijte přihlašovací údaje stejné jako pro aplikaci.

Po přihlášení se zobrazí rozhraní podobné aplikaci.

Stejně jako v aplikaci je možné sledovat jednotlivé kamery, události, a oblíbené sekvence, nebo provést nastavení kamery.

| Závada                                | Příčina                                                                                          | Doporučený úkon                                                                                           |
|---------------------------------------|--------------------------------------------------------------------------------------------------|----------------------------------------------------------------------------------------------------|
| Zařízení nelze spustit                | Zařízení není připojeno do<br>zásuvky; vadná zásuvka                                             | Zapojte zařízení do zásuvky;<br>Vyzkoušejte jinou zásuvku                                                 |
| Zařízení nelze přidat                 | Nebyl proveden reset;<br>Wi-Fi router není 2,4GHz;<br>kamera je připojena k<br>jinému uživateli; | Proveďte reset dle návodu;<br>nastavte router na požado-<br>vanou frekvenci; resetujte<br>kameru          |
| MikroSD karta nebyla identifikována   | Karta není v odpovídající<br>kvalitě; Karta není sformá-<br>tovaná                               | Zkontrolujte vlastnosti<br>vložené karty; sformátujte v<br>aplikaci kartu                                 |
| Na telefonu nevyskakují<br>notifikace | Aplikace nemá povolení<br>pro push message; nejsou<br>nastavené spouštěče<br>notifikace          | Povolte v aplikaci v telefonu<br>provádět push message;<br>nastavte si požadované<br>spouštěče notifikací |
| Kamera se odpojila                    | Kolísá internetové připoje-<br>ní; nesprávné napětí sítě                                         | Zkontrolujte kvalitu interne-<br>tového připojení; kontaktujte<br>dodavatele elektřiny                    |
| Nahrávaná timeline je<br>prázdná      | Vypršelo cloudové uložiš-<br>tě; není vložená mikroSD<br>karta                                   | Zvažte zakoupení prodlou-<br>žení cloudového uložiště;<br>Vložte odpovídající mikroSD<br>kartu            |

### Nejčastější otázky zákazníků (FAQ):

 Jaký je rozdíl mezi barvami na časové ose?(při používání cloudu) Oranžová- obrazový alarm Modrá- zvukový alarm
Šedá- standardní nahrávání (i při verzi bez cloudu)
Stále se objevuje načítací kolečko a video běží sekaně a pomalu.
Zkontrolujte kvalitu a sílu připojení
Kolik lidí může účet používat zároveň
Neexistuje žádný limit pro počet uživatelů jednoho účtu. Majitel aplikace doporučuje své přihlašovací údaje nesdílet.
Jak mohu připojit kameru k jiné Wi-Fi síti?
Jestli potřebujete změnit Wi-Fi síť bez přemisťování kamery:
Nastavení>Wi-Fi network>vyberte Wi-Fi>zadejte heslo
Je nutné mít veřejnou IP adresu routeru?
Toto nastavení není nutné, kamera se připojuje stejně jako váš telefon
Má kamera LAN port?

Kamera funguje pouze přes WiFi připojení a LAN port nemá

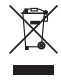

# Zpětný odběr elektroodpadu

Informace pro uživatele k likvidaci elektrických a elektronických zařízení (z domácnosti)

Uvedený symbol na výrobku nebo v průvodní dokumentaci znamená, že použité elektrické nebo elektronické výrobky nesmí být likvidovány společně s komunálním odpadem. Za účelem správné likvidace výrobku jej odevzdejte na určených sběrných místech, kde budou přijata zdarma.

Správnou likvidací tohoto produktu pomůžete zachovat cenné přírodní zdroje a napomáháte prevenci potenciálních negativních dopadů na životní prostředí a lidské zdraví, což by mohly být důsledky nesprávné likvidace odpadů. Další podrobnosti si vyžádejte od místního úřadu, nejbližšího sběrného místa, v Zákonu o odpadech příslušné země, v ČR č. 185/2001 Sb. v platném znění. Dále rovněž na www.zasobovani.cz/odber a na internetových stránkách www. elektrowin.cz a www.asekol.cz (likvidace elektroodpadu).

Při nesprávné likvidaci tohoto druhu odpadu mohou být v souladu s národními předpisy uděleny pokuty.

#### Záruční prohlášení

Děkujeme Vám za důvěru v tento výrobek. Věříme, že s ním budete maximálně spokojeni. Jestliže jste se rozhodli zakoupit některý výrobek z oblasti drobných kuchyňských spotřebičů, péče o tělo nebo spotřební elektroniky, dovolujeme si Vás upozornit na několik skutečností.

 Při vybírání přístroje pečlivě zvažte, jaké funkce od přístroje požadujete. Pokud Vám nebude výrobek v budoucnu vyhovovat, není tato skutečnost důvodem k reklamaci.

· Před prvním použitím si pozorně přečtěte přiložený návod a důsledně se jím řiďte.

 Veškeré výrobky slouží pro domácí použití. Pro profesionální použití jsou určeny výrobky specializovaných výrobců.

 Všechny doklady o koupi a o případných opravách Vašeho výrobku pečlivě uschovejte po dobu 3 let pro poskytnutí maximálně kvalitního záručního a pozáručního servisu.

Na tento domácí spotřebič poskytujeme záruku na bezchybnou funkci po dobu 24 měsíců od data zakoupení výrobku spotřebitelem. Záruka se vztahuje na závady způsobené chybou výroby nebo vadou materiálu. Záruku lze uplatňovat u organizace, u které byl výrobek zakoupen. Záruka je neplatná, jestliže je závada způsobena mechanickým poškozením (např. při přepravě), nesprávným používáním nebo používáním v rozporu s návodem k obsluze, neodvratnou událostí (např. živelná pohroma), byl-li výrobek připojen na jiné síťové napětí, než pro které je určen a také v případě úprav nebo oprav provedených osobami, jež k tomuto zákroku nemají oprávnění. Výrobky jsou určeny pro použití v domácnosti. Při použití jiným způsobem nemůže být záruka uplatněna.

V případě poruchy se obraťte na prodejce, u kterého jste výrobek zakoupili, nebo na celostátního nositele servisu, firmu Interservis Liberec s r.o. Při reklamaci doporučujeme doložit doklad o koupi výrobku.

V případě nerespektování těchto zásad nemůžeme uznat případnou reklamaci.

#### Servis:

Interservis Liberec s r.o., 28. října 41, 460 07 Liberec 7, www.inter-servis.cz, tel.: 482771547

Na výrobek bylo vydáno ES prohlášení o shodě.

Dovozce: Zásobování a.s., Chloumecká 3376, 276 01 Mělník, Česká republika, www.EVA.cz